# **Chapter 5: Submission Status Box**

The **Submission Status Box** provides an authorized user with information regarding the status of "pending" submission records (records that have not been submitted to HUD). Once a submission record is created in the system, the user (Submitter or CPA Certifier) uses this menu option to access the record. CPA Certifiers also use this menu option to access the record to perform the CPA Certification functions.

| U.S. Depa<br>Real Esta         | inancial Statement<br>tronic Subm<br>artment of Housing and U<br>te Assessment Center (R | ission<br>rban Develop<br>EAC) | ment _                         |                                 |
|--------------------------------|------------------------------------------------------------------------------------------|--------------------------------|--------------------------------|---------------------------------|
|                                |                                                                                          |                                |                                |                                 |
| Submiss                        | ion Status Box                                                                           |                                |                                |                                 |
| Submiss<br>Tax ID              | ion Status Box<br>Project                                                                | AFS FYE                        | Submission Type                | Submission Status               |
| Submiss<br>Tax ID<br>888888802 | ion Status Box<br>Project<br>Combined Statement                                          | AFS FYE<br>12/31/1998          | Submission Type<br>AUD-2000.04 | Submission Status<br>CPA Review |

### The Submission Status Box:

- Provides easy access, after the submission record has been created, to annual financial statements.
- Features the Tax ID number, Project name, AFS FYE date, Submission Type, and Submission Status.
- Provides access to the Statement Selection Screen for data entry.

#### To access the Submission Status Box as a Submitter:

1. Click on the <u>Submission Status Box</u> link on the **Select An Option** screen. The **Enter Fiscal Year End (FYE) Date for Owning Entity** screen displays.

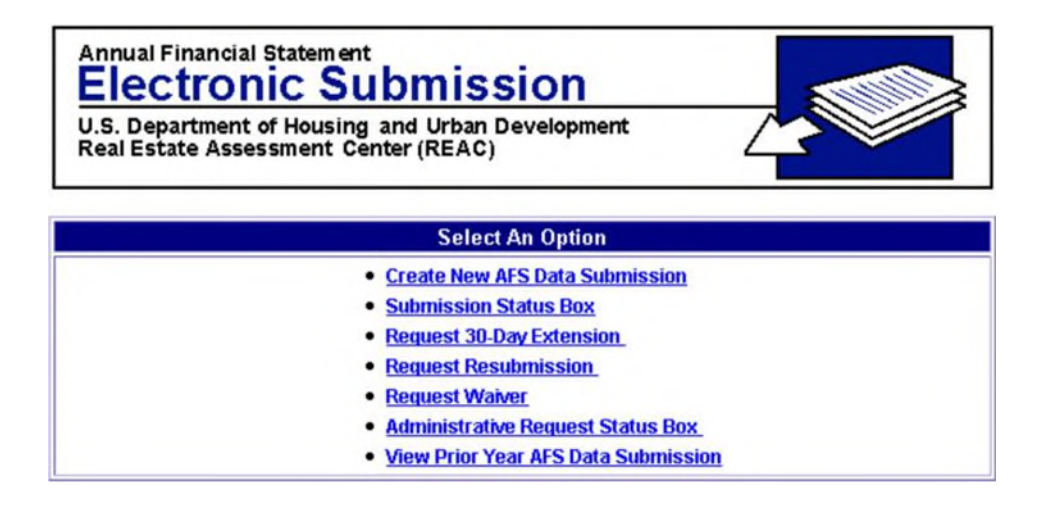

2. Enter the owning entity's fiscal year end date in the *Owning Entity Fiscal Year End* field.

3. Click on

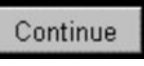

the button. The **Submission Status Box** displays submission record(s) that have been successfully created via the Create New AFS DATA Submission menu option.

Annual Financial Statement
Electronic Submission
U.S. Department of Housing and Urban Development
Real Estate Assessment Center (REAC)

Enter Fiscal Year End (FYE) Date for Owning Entity
Owning Entity Fiscal Year End:
Date example: 12/31/2000
Continue

| Annual Financial Statement<br>Electronic Submission<br>U.S. Department of Housing and Urban Development<br>Real Estate Assessment Center (REAC) |                                                 |                       |                                |                   |  |  |
|----------------------------------------------------------------------------------------------------|-------------------------------------------------|-----------------------|--------------------------------|-------------------|--|--|
|                                                                                                    |                                                 |                       |                                |                   |  |  |
| Submiss                                                                                                    | ion Status Box                                  |                       |                                |                   |  |  |
| Submiss<br>Tax ID                                                                                                    | ion Status Box<br>Project                       | AFS FYE               | Submission Type                | Submission Status |  |  |
| Submiss<br>Tax ID<br>888888802                                                                                                    | ion Status Box<br>Project<br>Combined Statement | AFS FYE<br>12/31/1998 | Submission Type<br>AUD-2000.04 | Submission Status |  |  |

**NOTE:** The **Submission Status Box** displays only the submission records for owners the user is authorized to represent.

### To Archive an Errant Submission:

FASS-FHA added a **New 'Archive' Option** to the **Submission Status Box** page. This option will allow an authorized user to archive/delete a selected submission that was created in error in "**Draft Status.**" With this new option, authorized users can delete an errant **Draft Submission** and Recreate/Create a New correct submission without the assistance of REAC's Technical Assistance Center (TAC).

- When the Archive button is selected, a *Warning Message* will be displayed warning the Users that they are about to delete the submission.
- It will also allow the Users to acknowledge if they are sure that they want to delete the submission.
- Users will also be given the option to cancel the request.
- If the User chooses to continue archiving the submission, the submission will no longer be displayed on the Submission Status Box page.

#### Submission Status (Before Archive)

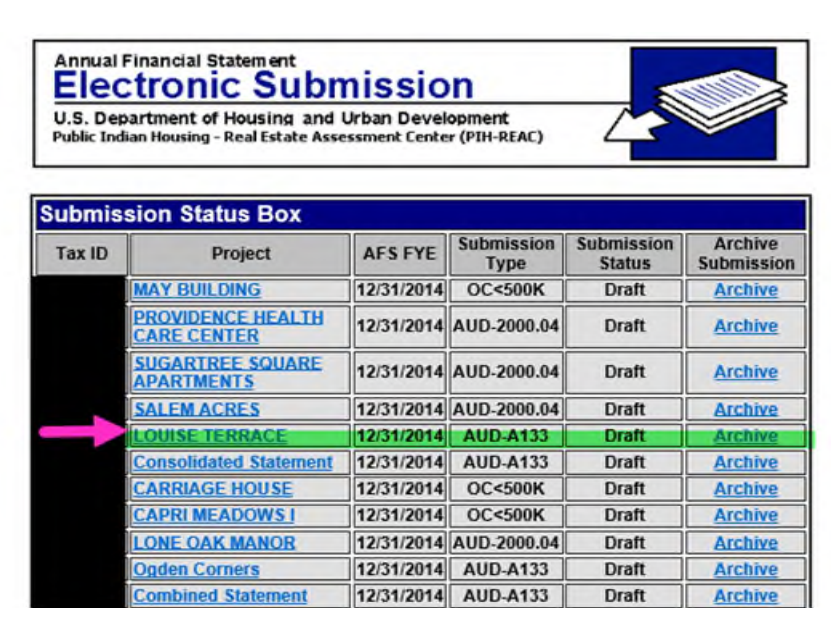

## Submission (To Be Archived)

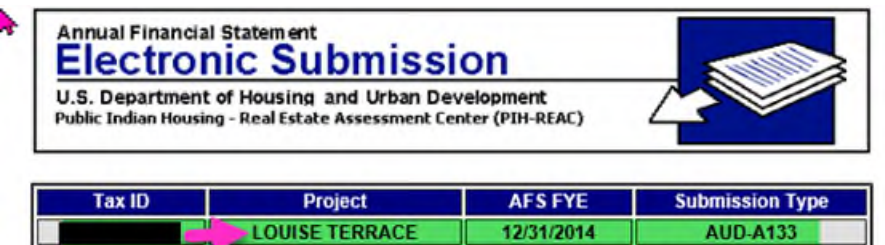

| TaxiD                                                                 | Projec                                                        | L.                                              | AFSFTE                                                                 | Submission Type                                                        |
|-----------------------------------------------------------------------|---------------------------------------------------------------|-------------------------------------------------|------------------------------------------------------------------------|------------------------------------------------------------------------|
|                                                                       | LOUISE TER                                                    | RACE                                            | 12/31/2014                                                             | AUD-A133                                                               |
| You are about<br>multiple HUD F<br>projects will be<br>need to recrea | to Archive (I<br>Projects are<br>Archived (I<br>te (Create Ne | Delete) a<br>associat<br>Deleted).<br>ew) the 1 | Template for a<br>ed with this St<br>If you wish to<br>Template for th | a Statement. If<br>atement all<br>continue you will<br>is Fiscal Year. |
|                                                                       | Archive                                                       | Cancel                                          |                                                                        |                                                                        |

#### Submission Status (After Archive)

| U.S. De<br>Public Ind | partment of Housing and<br>Jian Housing - Real Estate Asso | Urban Devel | lopment<br>er (PIH-REAC) | 43                   |                       |
|-----------------------|------------------------------------------------------------|-------------|--------------------------|----------------------|-----------------------|
| Tax ID                | Project                                                    | AFS FYE     | Submission<br>Type       | Submission<br>Status | Archive<br>Submission |
|                       | MAY BUILDING                                               | 12/31/2014  | OC<500K                  | Draft                | Archive               |
|                       | PROVIDENCE HEALTH<br>CARE CENTER                           | 12/31/2014  | AUD-2000.04              | Draft                | Archive               |
|                       | SUGARTREE SQUARE                                           | 12/31/2014  | AUD-2000.04              | Draft                | Archive               |
|                       | SALEM ACRES                                                | 12/31/2014  | AUD-2000.04              | Draft                | Archive               |
|                       | Consolidated Statement                                     | 12/31/2014  | AUD-A133                 | Draft                | Archive               |
|                       | CARRIAGE HOUSE                                             | 12/31/2014  | OC<500K                  | Draft                | Archive               |
|                       | CAPRI MEADOWS I                                            | 12/31/2014  | OC<500K                  | Draft                | Archive               |
|                       | LONE OAK MANOR                                             | 12/31/2014  | AUD-2000.04              | Draft                | Archive               |
|                       | Ogden Corners                                              | 12/31/2014  | AUD-A133                 | Draft                | Archive               |
|                       | Combined Statement                                         | 12/31/2014  | AUD-A133                 | Draft                | Archive               |

**PLEASE NOTE:** This new archive option **DOES NOT** apply to completed Financial Statements that have already been submitted to REAC. You will need to contact the Technical Assistance Center (TAC) at (888) 245-4860, for assistance with archiving those financial submissions.